### 【繳費單查詢、列印】

請搜尋元大校務網,或連線元大銀行校務網網址: <u>https://school.yuantabank.com.tw/school/index\_old.jsp?menu=1</u>查詢或列印。

| Yuanta Financial OF T大銀行 Yuanta Bank |                       |
|--------------------------------------|-----------------------|
|                                      | 🧱 網路銀行 🛛 🧮 SuperATM   |
| ○ 繳費單列印                              | 111/2/ -              |
| ◎ 列 印 收 據                            |                       |
|                                      | *所屬學校 讀選擇             |
|                                      | *學生學號                 |
| 02756                                | *驗證碼 10-201 0 重新產生驗證明 |
|                                      | (←重新輸入) ● 確 認         |
|                                      |                       |
|                                      |                       |
|                                      |                       |

1. 選擇繳費單列印

2. 選擇大同高中,輸入學號及右邊動態驗證碼登入後列印繳費單。

【繳費方式】

-、 提款機(ATM)轉帳方式
1.插入提款卡後選擇:「本(跨)行轉帳」
2.輸入「銀行代號」: 806
3.輸入繳費單上「繳款帳號」:
4.輸入「繳費金額」:
(本行轉帳 ATM 不需另付手續費,跨行轉帳 ATM 需另付手續費)

## 二、 臨櫃繳費

收款銀行:持繳費單至全國元大銀行現金繳費。**限元大銀行(免手續費)** 

### 三、 信用卡繳費

持本繳費單可上網至i繳費平台

https://www.27608818.com/ipaymentGW/web/main/inputPayment.action#checkpoint 或撥語音專線 (02)2760-8818 按1信用卡繳費,請輸入學校代號: 8814602226,及個人繳費單上的繳款帳號。

#### 四、 超商繳費單繳費

收款超商: 7-11、全家、萊爾富與 OK 四大超商(須另付超商代收手續費)

vuento Financia 分元大銀行 Yuanta

五、 全家與萊爾富超商手機掃碼

# 操作繳費流程\_步驟1

- 總費者於元大校務網頁選擇 台生/Offline payment
- 2. 選擇右上角功能鍵,
- 3. 點選超商繳費(行動條碼)
- 選擇學校,輸入學號及隨機 驗證碼後
- 5. 確認登入。

#### • -. . 2 ☆元大銀行 nuantgante ☆ 元大銀行 <sup>Nuanta</sup>Bank 回到首頁 3 超商繳費(行動條碼) 抽iPhone7 所屬學校 歡迎來到 元大校務網 4 調用付款的資源 開時稿地,輕鬆繳費 法大校務網局非服務超過數萬名國際學 學生學號 費。 服併安全、便利的跌讓付款方式 試證繳費,即可抽評mene7、台灣高譜雙 人票與元大婆學會(這點鏈值。 脉膀胱肌 227680 C重新產生 😢 重新輸入 5 ✔ 確認登入

# 操作繳費流程\_步驟2

- 1. 繳費者選擇欲繳費項目。
- 2. 按下超商繳費條碼。
- 出示三段條碼請超商人員掃 碼,並繳交現金及手續費, 即完成繳費!
- 保留超商收據,一天後可至 元大校務網繳費紀錄查詢。

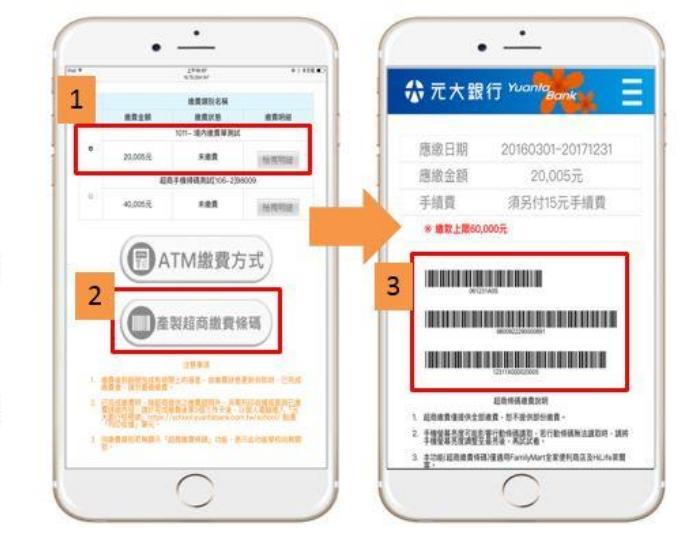